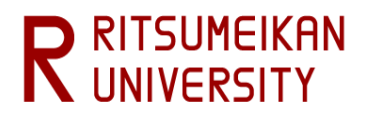

# Ritsu-Mate Enrollment Procedures Registration Manual

# ( for Undergraduate English-basis Applicants )

- This manual is a user guide for enrollment procedures with "Ritsu-mate". There is another user manual for application procedures.
- This manual is for undergraduate applicants. There is a separate manual for graduate school applicants.

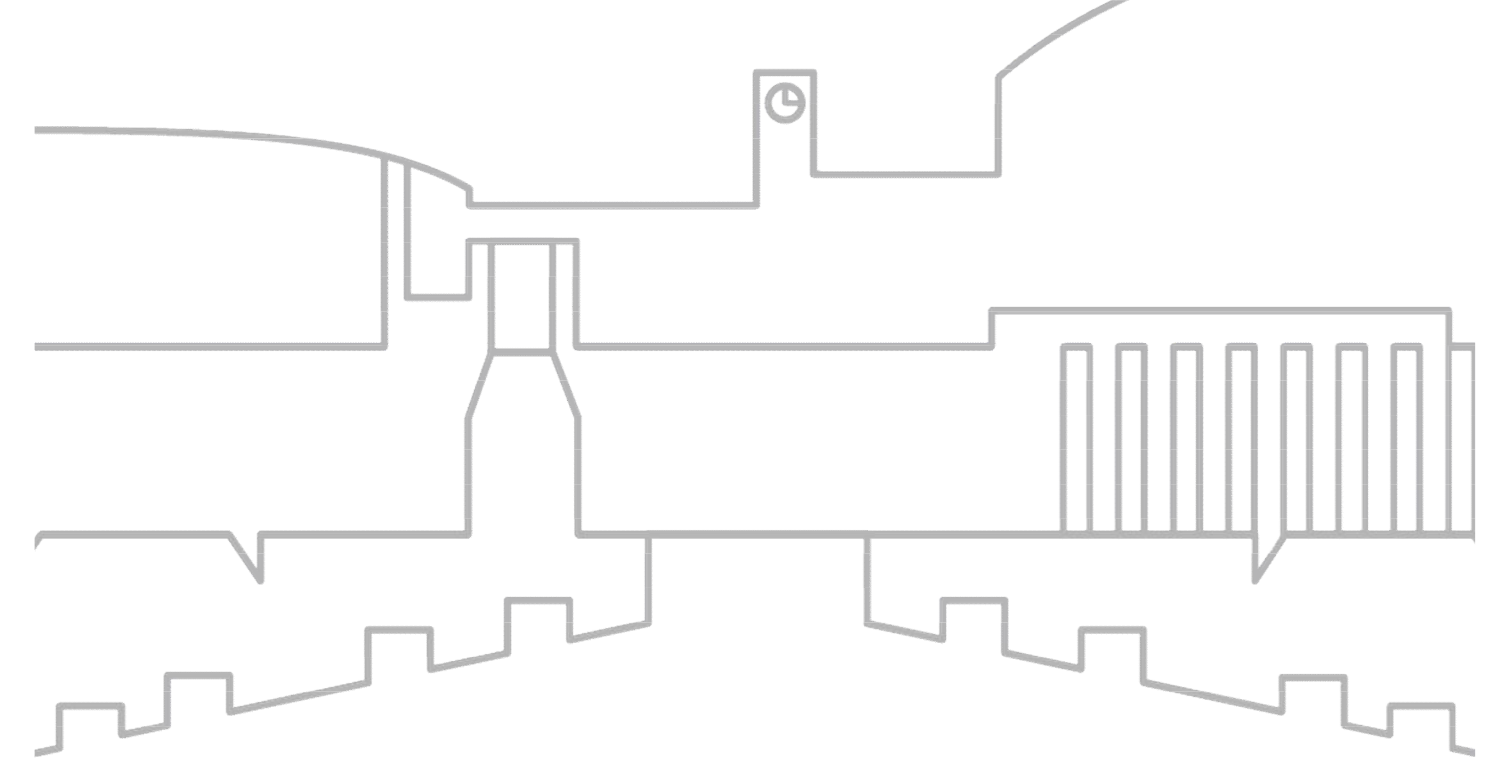

Ver.1 released : 2018/02

Online Enrollment Procedure

- 1 Registration and Correction of Personal Information
- **2** Registration of Family Information
- 3 [For Non-Japanese Applicants] Registration and Correction of International Student Information

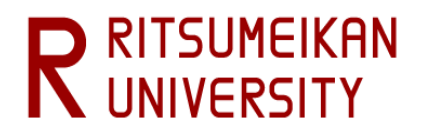

#### **Overview of Enrollment Procedures**

#### [Part 1]

 Paying Admission Fee & Tuition Fee(s) Students from Ritsumeikan Academy's Secondary Schools are not necessary to pay Admission Fee

 Submission of the Certificate of Eligibility (COE) application and relevant documents

# [Part2] <u>①Online Enrollment Procedure (Ritsu-Mate)</u> ②Sending enrollment documents by post

The enrollment procedures will be completed after the above steps.

• Designated period for the enrollment procedures varies according to the College and the Admission Method. Please check "After Admission" website relevant to your application.

This manual is intended as a guide to the "[Part2] ①Online Enrollment Procedure" above

|   | Items for Registration                                                 | Subject                                                                                                    | Regist-<br>ration | Revision | Reference |
|---|------------------------------------------------------------------------|----------------------------------------------------------------------------------------------------|-------------------|----------|-----------|
| 1 | Registration and Correction of<br>Personal Information                 | All enrollees                                                                                                    | 0                 | 0        | 0         |
| 2 | Registration and Correction of<br>International Student<br>Information | Students without Japanese<br>nationality only (including special<br>permanent residents, 定住者、<br>permanent residents) | 0                 | 0        | 0         |

#### <1> Before start to use "Ritsu-Mate"

#### Check Internet Environment

Prepare devices with internet service such as PC, tablets, and smartphones. Use devices which fulfill the following requirements.

#### Browsers

(Windows) Microsoft Edge, Internet Explorer 11.0, Google Chrome, Mozilla Firefox (MacOS) Safari 10 or latest (iOS10) Apple Safari (Android 5.0) Google Chrome

#### ▼ Software

To confirm the mailing label for Enrollment Documents in PDF format, Adobe Acrobat Reader (Free) by Adobe Systems Inc. is required.

- Some devices may not work properly even with the above browsers.

#### Printing Environment

To print the mailing label for Enrollment Documents, you need to secure a place for printing. In case there is no printer at home, make sure that you can print at convenience store, etc.

#### Prepare Information to enter in "Ritsu-Mate"

In "Ritsu-Mate", applicants are required to enter several information, such as applying schools, colleges, courses as well as personal and guarantor's mailing address.

Check the manual beforehand for what to enter in the "Ritsu-Mate", and prepare necessary information before starting the application. Please note that "Ritsu-Mate" will automatically logout if there is no screen transition for 90 minutes.

#### In case you can't move on to the next Step

Logout, Close all the screens and log in again.

#### Access "Ritsu-Mate"

"Ritsu-Mate" URL : http://www.ritsumei.ac.jp/applicants/

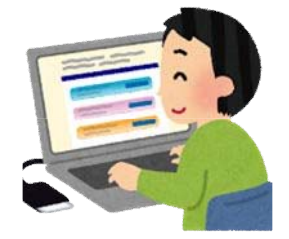

## <2> Login

-For Applicants having used "Ritsu-Mate" when applying : Enter the email address (as "Account") and the password you have registered.

-For Applicants not having used "Ritsu-Mate" (e.g. ISSE 2018 first period applicants with Application period: Feb. 24-Mar.17, 2017): Use the Account ID and Password provided by the University as follows.

Account: 81+ your Application Number

(e.g. if your Application Number is 12345678, your Account ID is 8112345678) Password: Your birthday (yyyymmdd).

(e.g. if your birthday is Jan. 2<sup>nd</sup>, 2000, your password is 20000102.)

| ▶<br>立 命 館 大 学 Ritsu | neikan University                                                                 |                                                                | JAPANESE                                                           |
|----------------------|-----------------------------------------------------------------------------------|----------------------------------------------------------------|--------------------------------------------------------------------|
| Ritsu-Mate Login     | [Account]<br>Enter the email address you hav<br>"Account" (for users with an exis | e registered in the sting account).                            |                                                                    |
| Account *            |                                                                                   | [English]<br>You can switch from J<br>"English" in the top rig | apanese to English by clicking on<br>ht-hand corner of the screen. |
| Password *           | Y                                                                                 |                                                                |                                                                    |

For those who don't have a Ritsu-Mate account, click "Create Account" button to register. If you forget your password, click Reset Password.

| Login | Create Account | Reset Password | [Res<br>Click |
|-------|----------------|----------------|---------------|
| -     |                |                | pass          |

## eset Password]

Click the "Reset Password" if you have forgotten your password, and follow the procedures to reissue your password.

(c) KITSUMEIKAN TRUST. All FIGHTS RESERVED.

| R<br>立命館大                                                                                                    | 学 Ritsumeika                   | n Univ   | rensity                         |               |   | 2017-01-20                                     | 57.11: | Account - EXP100<br>Name : Ritsu<br>27:46.815901 (ADH91F0) |
|----------------------------------------------------------------------------------------------------|--------------------------------|----------|---------------------------------|---------------|---|------------------------------------------------|--------|------------------------------------------------------------|
| [Ritsu-Mate My Page] > 👔                                                                                                    | Application Details Reg        | istratio | n]                              |               |   |                                                |        |                                                            |
| Confirmation of User                                                                                                    | Semester Of                    |          | College                         | Department    |   | Major/Course                                   | •      | Admission Method                                           |
| and the second second sec | Contractor and a second second |          |                                 |               |   |                                                |        | Examination                                                |
| Application Fee                                                                                                    | Personal<br>Information        | •        | Information of High )<br>School | Questionnaire | + | Confirmation of<br>Registration<br>Information | •      | Completed                                                  |

Your Application fee as well as transaction fee to be paid and the payment deadline are listed below.

| - 10             |          |  |
|------------------|----------|--|
| Payment Deadline | 03/31/17 |  |
|                  | 1 15 52  |  |

①You can consult the manual during registration by clicking on "Manual" in the top right-hand corner.

②Be sure to click on "Logout" in the top right-hand corner once you have finished entering your information.

3 The current status is displayed after you log in.

(4) The current status is displayed after each entry item is selected or registered.

(5) Click on the relevant blue button at the bottom of each screen to go forward or back from the current screen. Alternatively, you can click on the link to display the previous screen in the upper area of the screen (③).

## <3>Notes

#### 1. Session timeout

You will be automatically logged out after 90 minutes of inactivity.

#### 2. Changing registered information

You can modify your information any number of times during the designated period for second enrollment procedures. However, you cannot make any changes once this period is over.

#### 3. "Ritsu-Mate" service available time

Ritsu-Mate is not accessible every week between Wednesday 7:30 p.m. and Thursday 5:30 a.m. (Japan Standard Time) due to the system maintenance. We will inform you of other irregular unavailable times in case of necessity.

1 2

## Top Page

Once the Second Enrollment Procedures period has begun, the "Online Enrollment Procedure" will appear after login.

|                               | JAPANESE   📩 Manual   Logout                                                                  |
|-------------------------------|-----------------------------------------------------------------------------------------------|
| R立命館大学 Ritsumeikan University | Account : EXP8008033<br>Name : RITS_ RITS_UYANTI<br>2017-06-16T10:44:24.229770 [ADK10A0] [OT] |
| [Ritsu-Mate My Page]          |                                                                                               |
| RITS_ RITS_UYANTI's Page      |                                                                                               |
| MESSAGE                       |                                                                                               |
| < Go to message box >         |                                                                                               |
| MENU                          |                                                                                               |
| ■Online Enrollment Procedure  |                                                                                               |
| Online Enrollment Procedure   |                                                                                               |
| ■ Inquiry                     |                                                                                               |
| Inquiry for Admission         |                                                                                               |

## **List of Enrollment Procedures**

Examination information you have passed is displayed here.

|                                                 |                                             |                       |             |                |               |                     | 📥 Manual                                 | Logou                          | t           |
|-------------------------------------------------|---------------------------------------------|-----------------------|-------------|----------------|---------------|---------------------|------------------------------------------|--------------------------------|-------------|
| 立命館大学                                           | Ritsumeikan Universit                       | ty                    |             |                | 20            | 17-08-09T17:26:3    | Account : EX<br>Name :<br>2.397614 [ADF  | P800823<br>立口 命オ<br>P10L0] [IT | 7<br>K<br>1 |
| u-Mate My Page] > [Enroli                       | ment Procedures]                            |                       |             |                |               |                     |                                          |                                |             |
|                                                 |                                             |                       |             |                |               |                     |                                          |                                |             |
| list of Enrollmen                               | t Procedures                                |                       |             |                |               |                     |                                          |                                | -           |
| Il lead to the Enrollmer<br>admission methods w | It Procedures page.<br>nich do not implemen | t written examir      | Application | t notification | date is shown | n in the column     | 'Examinatio<br>(Total 1 ite<br>Admission | on Date'<br>m(s))<br>Tuition   | Enrollme    |
| School                                          | Department/ Major                           | Hajor/ course         | No.         | Method         | date          | Scholarships        | Fee                                      | Fee                            | Documer     |
| Graduate School of<br>Science and               | f Major in Advanced<br>Mathematics and      | Mathematics<br>Course | 41501108    | Regular        | 2017/06/09    | SEISEKI-<br>USHUSHA |                                          |                                |             |

Please check the following information (College/Graduate School, Department/Major, Major/Course or Application No.). "Application No." : The examinee number for proceeding with the Enrollment Procedures.

"Examination date"

: The examinee number for proceeding with the Enrollment Procedures.: The date of the examination. For Admission Methods without examinations, the result announcement date is displayed here instead.

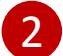

Please press "Proceed" of the row corresponding the course you are admitted to.

The menu screen for registration is displayed.

\*Below is an example of what is displayed.

|                                                                                     |                                                                                                    | 📇 Manual   Logout                                                                                                    |
|-------------------------------------------------------------------------------------|----------------------------------------------------------------------------------------------------|----------------------------------------------------------------------------------------------------|
| R<br>立命館                                                                            | 大学 Ritsumeikan University                                                                                                    | Account : EXP8008237<br>Name : 立口 命太<br>2017-08-09T17:42:20.567412 [ADP11L0] [IT]                                                                                                    |
| [Ritsu-Mate My Page]                                                                | > [Enrollment Procedures]                                                                                                    |                                                                                                    |
| Enrollment                                                                          | Procedures                                                                                                    |                                                                                                    |
|                                                                                     |                                                                                                    |                                                                                                    |
| Please complete a<br>Each procedures s<br>online enrollment                         | II the enrollment procedures within designated periods after reading "Enrollment Pr<br>uch as payment of the Admission Fee, the Tuition Fees and submission of the Enro<br>procedures must be completed by the enrollment procedures deadline. | rocedures Handbook I " thoroughly.<br>ollment Documents by post as well as<br>(Total 4 item(s))                                                                                                    |
| Please complete a<br>Each procedures s<br>online enrollment                         | II the enrollment procedures within designated periods after reading "Enrollment Provide as payment of the Admission Fee, the Tuition Fees and submission of the Enrol procedures must be completed by the enrollment procedures deadline.     | rocedures Handbook I " thoroughly.<br>Ilment Documents by post as well as<br>(Total 4 item(s))<br>Final Registration Date                                                                                                    |
| Please complete a<br>Each procedures s<br>online enrollment                         | II the enrollment procedures within designated periods after reading "Enrollment Procedures and submission of the Enroprocedures must be completed by the enrollment procedures deadline.                                                      | Correction of the second second secon |
| Please complete a<br>Each procedures s<br>online enrollment                         | Il the enrollment procedures within designated periods after reading "Enrollment Provide as payment of the Admission Fee, the Tuition Fees and submission of the Enroprocedures must be completed by the enrollment procedures deadline.       | Correction of the second second secon |
| Please complete a<br>Each procedures s<br>online enrollment<br>Reg<br>Reg<br>Create | Il the enrollment procedures within designated periods after reading "Enrollment Provide as payment of the Admission Fee, the Tuition Fees and submission of the Enropy procedures must be completed by the enrollment procedures deadline.    | Tocedures Handbook I " thoroughly.<br>Dilment Documents by post as well as<br>(Total 4 item(s))<br>Final Registration Date<br>2017/08/09 17:35:12<br>2017/08/09 17:42:09                                                                                                    |

- 1 Items that require registration will be shown.
- 2 The date and time of your final registration will be shown.
- 3 The display will be switched to the Register/Refer/Create screen when you press the corresponding buttons. You can register the items in any order.

## **1** Registration and Correction of Personal Information

## **Procedure 1 Registration of Personal Information**

On the "Online Enrollment Procedures" screen, press the "Reg" for the "Registration and Correction of Personal Information".

(Total 4 item(s))

|     |        | Enrollment Procedures                                            | Final Registration Date |
|-----|--------|------------------------------------------------------------------|-------------------------|
| Reg |        | Registration and Correction of Personal Information              |                         |
| Reg |        | Registration and Correction of International Student Information |                         |
|     | Create | Download mailing label for Enrollment Documents                  |                         |

Register your personal information. You can modify the information in "Registration and Correction of Personal Information" during the designated period for online procedures. <u>The information is displayed using the data at the time of your application</u>. Please make changes if necessary. If you do not need to make any changes, please proceed to the next step.

| R立命館大学                                                                                                    | と Ritsumeikan University                                                                                            | Account : EXP8008033<br>Name : RITS_ RITS_UYANTI<br>2017-06-16T12:35:38.181154 [ADP20FA] [OT]                                                                                                    |        |
|----------------------------------------------------------------------------------------------------|----------------------------------------------------------------------------------------------------|----------------------------------------------------------------------------------------------------|--------|
| [Ritsu-Mate My Page] > [Er                                                                                 | rollment Procedures] > [Registrat                                                                                   | on and Correction of Personal Information]                                                                                                    |        |
| Registration of<br>Personal<br>Information                                                                 | Registration of Confi<br>Education Regis<br>Information Infor                                                       | mation of Completed Tration                                                                                                    |        |
| Registration of                                                                                            | Personal Information                                                                                                | n                                                                                                    |        |
| Please enter the followir<br>(Please enter your addre<br>In case you are planning<br>Management of Persona | ng information.<br>less at the time of your enroll<br>g to move in the future and c<br>l Information at Ritsumeikan | [Name · Name (Katakana · Gender · Date of Birth]<br>This shows the information registered at the time of your Application, and it cannot be modi                                                                                                    | ified. |
| * Required field                                                                                           |                                                                                                    | Contact the International Admissions Office if there is any change needed.                                                                                                    | nou.   |
| Personal Information                                                                                       | 1                                                                                                    |                                                                                                    |        |
| Name                                                                                                    | RITS_RITS_UYAN 1                                                                                                    | [Nationality]<br>Select your nationality. If you have dual nationalities and one of them is Japanese, please s                                                                                                    | select |
| Name (Katakana)                                                                                            | RITS_RITS_UYANTI                                                                                                    | Japan. If neither of them is Japanese, select the nationality of the passport that you use whentering Japan.                                                                                                    | en     |
| Gender                                                                                                    | Female                                                                                                    | [Destel Code Drefesture City Street No. Duilding]                                                                                                    |        |
| Date of Birth                                                                                              | 1993/06/18                                                                                                    | Write the address where you will be living after enrollment. If you have                                                                                                    | not    |
| Nationality *                                                                                              | IDN : Republic of Indones                                                                                           | This can be changed after enrollment.                                                                                                    | ess.   |
| Postal Code *                                                                                              | 999-9999 <b>Q</b>                                                                                                   | <magnifying function="" glass=""> Only applicable for Japan residents.</magnifying>                                                                                                    |        |
| Prefecture *                                                                                               | Other than those                                                                                                    | and enter your postal copied to find your address, which<br>will be automatically copied to fill in fields on                                                                                                    |        |
| City *                                                                                                    | Jawa Barat Indonesia                                                                                                |                                                                                                    |        |
| Street No. *                                                                                               | RT. 999, RW.999, Jl. Marg                                                                                           | Coverseas Address}     Enter "999-9999."      Destal Code: Enter "999-9999."      Destal Code: Enter "049-409-400 the set have a base of the set of the set of t |        |
| Please input your Town, Villag                                                                             | e and Street Number.                                                                                                | maximum number of characters you can use to enter information for any of these                                                                                                    | se     |
| Building                                                                                                   | Botanica Residence 1203                                                                                             | fields is 40. Enter your information using alphabets, even for countries or region                                                                                                    | IS     |
| Home Telephone Nu                                                                                          | mber +99999999999999                                                                                                | where Chinese characters are used.<br>E.g.: 89 Xisanhuan Beilu,                                                                                                    |        |
| Please input numbers with hy                                                                               | phen.Enter the home phone number or                                                                                 | Haidian District,<br>10089 Beijing, Chipa                                                                                                    |        |
| Mobile Telephone Nu                                                                                        | umber                                                                                                    | Todos Beljing, China                                                                                                    |        |
| Please input numbers with hy                                                                               | phen.Enter the home F                                                                                               | elenhone Number: Mobile Telenhone Number]                                                                                                    |        |
| Email Address                                                                                              | Be sure to<br>necessar<br>Number"<br>country                                                                        | o enter a telephone number that can be used to get in touch with you as it will be<br>to contact you about the enrollment procedures. Either a "Home Telephone<br>or a "Mobile Telephone Number" must be entered. If outside Japan, enter the<br>code as well.                                                                                                    | 10     |

# **1** Registration and Correction of Personal Information

#### **Procedure 1 Registration of Personal Information**

Guarantor's Information/Tuition Fee Billing Address (who is responsible for the payment of your tuition fees) <u>are displayed based on the information you</u> <u>submitted for your application</u>. Please make changes if necessary. If you do not need to make any changes, please proceed to the next step.

| Guarantor's Information at the time of application is registered here.                                                                                                    |                                                                                                    |
|----------------------------------------------------------------------------------------------------|----------------------------------------------------------------------------------------------------|
|                                                                                                    |                                                                                                    |
| Please re-enter the following information if it needs correction.  Please input 8 numbers with hyphen. If your address of the second second se | s is outside Japan, please input '909-9999'.                                                                                                    |
| Postal Code 955-5555                                                                                                    |                                                                                                    |
| Prefecture * Other than those above                                                                                                    |                                                                                                    |
| City * Pasar Minggu DKI Jakarta Indonesia                                                                                                    | Please input your City and County.                                                                                                    |
| Street No. * Jl. Salihara No.99 RT/RW 999/999                                                                                                    |                                                                                                    |
| Please input your Town, Village and Street Number.                                                                                                    |                                                                                                    |
| Building AAAAA Please inp                                                                                                    | ut the name of your apartment.                                                                                                    |
| Home Telephone Number +9999999999999                                                                                                    |                                                                                                    |
| Please input numbers with hyphen.Enter the home phone number or mobile phone number of your home address.  Mobile Telephone Number                                                                                                    |                                                                                                    |
| Please input numbers with hyphen.Enter the home phone number or mobile phone number of your home address.                                                                                                    | [Guarantor's Information]                                                                                                    |
| Guarantor's Information                                                                                                    | Select your father, mother, brother, sister, or spouse as guarantor. If                                                                                                    |
| Guarantor's Information at the time of application is registered here.                                                                                                    | none of the above relatives can become a guarantor, fill in the address,                                                                                                    |
| Please re-enter the following information if it needs correction.  Put a spain Put a spain | name, etc., of a someone who is not a dependent and can reliably fulfill                                                                                                    |
|                                                                                                    | If your quarantor resides outside Japan, enter the overseas address (a quarantor                                                                                                    |
| Relationship * Father                                                                                                    | does not need to reside in Japan or be a Japanese citizen).                                                                                                    |
| Others If you select 'other', input                                                                                                    | the                                                                                                    |
| Postal Code • 999-9999 Q Please input 8 numbers with hyphen. If your address                                                                                                    | s is outside Japan, please input '099-9090'.                                                                                                    |
| Prefecture * Other than those above •                                                                                                    |                                                                                                    |
| City * Pasar Minggu DKI Jakarta Indonesia                                                                                                    | [Home Telephone Number · Mobile Telephone Number]                                                                                                    |
| Street No. * Jl. Salihara No.99 RT/RW 999/999                                                                                                    | Either a "Home Telephone Number" or a "Mobile Telephone Number"<br>must be entered.                                                                                                    |
| Please Input your Town, Village and Street Number.                                                                                                    |                                                                                                    |
| Building Please in                                                                                                    |                                                                                                    |
| Home Telephone Number +999999999999                                                                                                    |                                                                                                    |
| Please input numbers with hyphen.Enter the guarantor's home phone number or mobile phone number.                                                                                                    |                                                                                                    |
| Mahila Talashasa Musahasa                                                                                                    |                                                                                                    |
| Mobile Telephone Number                                                                                                    |                                                                                                    |
| Please input numbers with hyphen.Enter the guarantor's home phone number or mobile phone number.                                                                                                    | [Tuition Fee Billing Address] (Japan Address Only)                                                                                                    |
| Please input numbers with hyphen.Enter the guarantor's home phone number or mobile phone number.<br>Guarantor's information (who is responsible for the payment of your Tuitie                                                                                                    | [Tuition Fee Billing Address] (Japan Address Only)<br>This is the address where the bill for your Tuition Fees will be sent after enrollment.                                                                                                    |
| Please Input numbers with hyphen.Enter the guarantor's home phone number or mobile phone number. Guarantor's information (who is responsible for the payment of your Tuitio Guarantor's Information at the time of application is registered here. Please re-enter the following information if it needs correction.                                                                                                    | <b>[Tuition Fee Billing Address] (Japan Address Only)</b><br>This is the address where the bill for your Tuition Fees will be sent after enrollment.                                                                                                    |
| Piesse input numbers with hyphen.Enter the guarantor's home phone number or mobile phone number.         Guarantor's information (who is responsible for the payment of your Tuiti-<br>Guarantor's Information at the time of application is registered here.<br>Please re-enter the following information if it needs correction.         Name       RITS_RITS_UYANTI                                                                                                    | [Tuition Fee Billing Address] (Japan Address Only)<br>This is the address where the bill for your Tuition Fees will be sent after enrollment.                                                                                                    |
| Pickse input numbers with hyphen.Enter the guarantor's home phone number or mobile phone number.         Guarantor's information (who is responsible for the payment of your Tuitie         Guarantor's Information at the time of application is registered here.         Please re-enter the following information if it needs correction.         Name • RITS_RITS_UYANTI         Put a span         Relationship • Self                                                                                                    | <b>[Tuition Fee Billing Address] (Japan Address Only)</b><br>This is the address where the bill for your Tuition Fees will be sent after enrollment.                                                                                                    |
| Piconic receptione Number         Piease input numbers with hyphen.Enter the guarantor's home phone number or mobile phone number.         Guarantor's information (who is responsible for the payment of your Tutter         Guarantor's Information at the time of application is registered here.         Please re-enter the following information if it needs correction.         Name *       RITS_RITS_UYANTI         Put a spat         Others       If you select 'other', input                                                                                                    | <b>[Tuition Fee Billing Address] (Japan Address Only)</b><br>This is the address where the bill for your Tuition Fees will be sent after enrollment.                                                                                                    |
| Piconic Telephone Number         Piese input numbers with hyphen. Enter the guarantor's home phone number or mobile phone number.         Guarantor's information (who is responsible for the payment of your Tuiti-         Guarantor's Information at the time of application is registered here.         Piesse re-enter the following information if it needs correction.         Name •       RITS_RITS_UYANTI         Put a spain         Others       If you select 'other', input         Postal Code •       999-9999         Q       Please input a numbers with hyphen. If your addres                                                                                                    | <b>LTuition Fee Billing Address (Japan Address Only)</b> This is the address where the bill for your Tuition Fees will be sent after enrollment. the specific relation. the specific relation.                                                                                                    |
| Picase input numbers with hyphen.Enter the guarantor's home phone number or mobile phone number.         Guarantor's information (who is responsible for the payment of your Tuitian Guarantor's Information at the time of application is registered here.         Please re-enter the following information if it needs correction.         Name • RITS_RITS_UYANTI         Put a spain         Relationship • Self         Others       If you select 'other', input         Protatl Code • 999-9999       Please input a numbers with hyphen. If your address         Prefecture • Other than those above       •                                                                                                    | <b>LTuition Fee Billing Address (Japan Address Only)</b><br>This is the address where the bill for your Tuition Fees will be sent after enrollment.                                                                                                    |
| Piconic receptione Number         Piesse input numbers with hyphen. Enter the guarantor's home phone number or mobile phone number.         Guarantor's information (who is responsible for the payment of your Tuiti-<br>Guarantor's Information at the time of application is registered here.<br>Piesse re-enter the following information if it needs correction.         Name       RITS_RITS_UYANTI         Put a spain         Relationship       Self         Others       If you select 'other', input         Prefecture •       Other than those above         City *       Jawa Barat Indonesia                                                                                                    | Image: Contract of the second second seco |
| Piconic receptione number         Piesse input numbers with hyphen.Enter the guarantor's home phone number or mobile phone number.         Guarantor's information (who is responsible for the payment of your Tuiti-<br>Guarantor's Information at the time of application is registered here.<br>Piesse re-enter the following information if it needs correction.         Name •       RITS_RITS_UYANTI         Put a spain       Relationship •         Self       If you select 'other', input         Postal Code •       999-9999         Prefecture •       Other than those above         City •       Jawa Barat Indonesia         Street No. •       RT. 999, RW.999, JL Margonda Raya, Kav                                                                                                    | Image: Control of the control of the control of th |
| Piconic receptione number         Piesse input numbers with hyphen.Enter the guarantor's home phone number or mobile phone number.         Guarantor's information (who is responsible for the payment of your Tuitia         Guarantor's Information at the time of application is registered here.         Please re-enter the following information if it needs correction.         Name • RITS_RITS_UYANTI         Put a spain         Relationship • Self         Others       If you select 'other', input         Prefecture • Other than those above       If you address         City •       Jawa Barat Indonesia         Street No. • RT. 999, RW.9999, Jl. Margonda Raya, Kav         Please input your Town, Village and Street Number.                                                                                                    | Example 1       Control of the second of the second of the s          |
| Piconic receptione number         Piesse input numbers with hyphen.Enter the guarantor's home phone number or mobile phone number.         Guarantor's Information (who is responsible for the payment of your Tuthing Guarantor's Information at the time of application is registered here.<br>Piesse re-enter the following information if it needs correction.         Name • RITS_RITS_UYANTI       Put a spain of the second second                                                                                                    | Image: Contract of the second second seco |
| Proble receptione Number         Please input numbers with hyphen.Enter the guarantar's home phone number or mobile phone number.         Guarantor's information (who is responsible for the payment of your Tuitie         Guarantor's Information at the time of application is registered here.         Please re-enter the following information if it needs correction.         Name • RITS_RITS_UYANTI         Put a spat         Relationship • Self         Others       If you select 'other', input         Postal Code • 999-9999       Please input a numbers with hyphen. If your addres         Prefecture • Other than those above       If your addres         City • Jawa Barat Indonesia       Street No. • RT. 999, RW.999, Jl. Margonda Raya, Kav         Please input your Town, village and street Number.       Building Botanica Residence 1203       Please input Yease input Yease inp                                                                                                    | Image: Control of the second second secon |
| Proble Telephone Number         Please input numbers with hyphen.Enter the guarantor's home phone number or mobile phone number.         Guarantor's information (who is responsible for the payment of your Tuiti-<br>Guarantor's Information at the time of application is registered here.<br>Please re-enter the following information if it needs correction.         Name •       RITS_RITS_UYANTI         Put a spei         Relationship •       Self         Others       If you selet 'other', input         Postal Code •       999-9999         Prefecture •       Other than those above         City •       Jawa Barat Indonesia         Street No. •       RT. 999, RW.999, JL Margonda Raya, Kav         Please input your town, village and Street Number.       Please input form, village and Street Number.         Building       Botanica Residence 1203       Please input numbers of the billing address.                                                                                                    | Image: Control of the second second secon |
| Proble Telephone Number         Please input numbers with hyphen.Enter the guarantor's home phone number or mobile phone number.         Guarantor's Information (who is responsible for the payment of your Tuiti-<br>Guarantor's Information at the time of application is registered here.<br>Please re-enter the following information if it needs correction.         Name •       RITS_RITS_UYANTI         Put a spain       Put a spain         Others       If you select 'other', input         Postal Code •       999-9999         Prefecture •       Other than those above         City •       Jawa Barat Indonesia         Street No. •       RT. 999, RW.999, JL Margonda Raya, Kav         Please input your town, village and street Number:       Please input your town, village and street Number:         Home Telephone Number       +999999999999999999999999999999999999                                                                                                    | Image: Control of the second second secon |
| Proble releptione Number         Flease input numbers with hyphen.Enter the guarantor's home phone number or mobile phone number.         Guarantor's Information (who is responsible for the payment of your Tuthi         Guarantor's Information at the time of application is registered here.         Please re-enter the following information if it needs correction.         Name • RITS_RITS_UYANTI         Put a spain         Relationship • Self         Others       If you select 'other', input         Postal Code • 999-9999       Please input a numbers with hyphen. If your addres         City •       Jawa Barat Indonesia         Street No. •       RT. 999, RW.999, Jl. Margonda Raya, Kav         Please input your town, Village and Street Number:       Please input your town, Village and Street Number:         Building       Botanica Residence 1203       Please input         Home Telephone Number       +99999999999         Flease input numbers with hyphen.Enter the home phone number or mobile phone number of the billing address.         Mobile Telephone Number       Hence phone number or mobile phone number of the billing address.                                                                                                    | Inition Fee Billing Address] (Japan Address Only)         This is the address where the bill for your Tuition Fees will be sent after enrollment.         a between your family and given names.         the specific relation:         a is outside tapen, please input '900-9000'.         Please input your City and County.         at the         It Home Telephone Number/Mobile Telephone Number]         Either a "Home Telephone Number" or "Mobile Telephone Number" needs to be entered. Enter hyphens if they are missing.                                                                                                    |
| Proble releptione Number         Proble releptione Number         Flesse input numbers with hyphen.Enter the guarantor's home phone number or mobile phone number.         Guarantor's Information (who is responsible for the payment of your Tution         Guarantor's Information at the time of application is registered here.         Plesse re-enter the following information if it needs correction.         Name • RITS_RITS_UYANTI         Put a spain         Relationship • Self         Others       If you select 'other', input         Prefecture • Other than those above       If you address         City • Jawa Barat Indonesia       Street No. • RT. 999, RW.999, JL Margonda Raya, Kav         Flesse input your town, Village and Street Number:       Building         Building       Botanica Residence 1203         Please input numbers with hyphen.Enter the home phone number or mobile phone number of the billing address.         Mobile Telephone Number       +999999999999         Please input numbers with hyphen.Enter the home phone number or mobile phone number of the billing address.         Mobile Telephone Number       +999999999999         Please input numbers with hyphen.Enter the home phone number or mobile phone number of the billing address.         Mobile Telephone Number       +999999999999                                                                                                    | Initial Content Billing Address] (Japan Address Only)         This is the address where the bill for your Tuition Fees will be sent after enrollment.         at the         Image: Content Information]         Etheren your family and given names:                                                                                                    |
| Proble Repriorie Number         Presse input numbers with hyphen.Enter the guarantar's home phone number or mobile phone number.         Guarantor's Information (who is responsible for the payment of your Tuitie         Guarantor's Information at the time of application is registered here.         Plesse input numbers with hyphen.Enter the goarantar's home phone number or mobile phone number.         Name • RITS_RITS_UYANTI         Put a spatial code • 999-9999         Postal Code • 999-9999         Prefecture • Other than those above         City • Jawa Barat Indonesia         Street No. • RT. 999, RW.999, Jl. Margonda Raya, Kav         Please Input your town, village and street Number.         Building       Botanica Residence 1203         Please Input numbers with hyphen.Enter the home phone number or mobile phone number of the billing address.         Mobile Telephone Number       +99999999999         Please Input numbers with hyphen.Enter the home phone number or mobile phone number of the billing address.         Mobile Telephone Number       +999999999999         Please Input numbers with hyphen.Enter the home phone number or mobile phone number of the billing address.         Emergency Contact Information       Name • RITS_RITS_UYANTI                                                                                                    | Image: Control of the provided in the provided in the provided  |
| Proble releptione Number         Proble releptione Number         Please input numbers with hyphen.Enter the guarantor's home phone number or mobile phone number.         Guarantor's Information (who is responsible for the payment of your Tuiti-<br>Guarantor's Information at the time of application is registered here.<br>Please re-enter the following information if it needs correction.         Name •       RITS_RITS_UYANTI         Put a spainter       Put a spainter         Relationship •       Self         Others       If you select 'other', input         Postal Code •       999-9999         Q       Please input a numbers with hyphen. If your address         Prefecture •       Other than those above         City •       Jawa Barat Indonesia         Street No. •       RT. 999, RW.9999, Jl. Margonda Raya, Kav         Please input numbers with hyphen.Enter the home phone number or mobile phone number of the billing address.         Mobile Telephone Number       +999999999999999999         Please input numbers with hyphen.Enter the home phone number or mobile phone number of the billing address.         Mobile Telephone Number       +99999999999999         Please input numbers with hyphen.Enter the home phone number or mobile phone number of the billing address.         Emergency Contact Information       Name •         Name •       RITS_RITS_UYANTI       Please input numbers with                                                                                                    | Image: Contract Information]         Character Set         Character Set                                                                                                    |

### **Procedure 2 Education Information Registration**

Please confirm the information registered at the time of your Application. Click "Confirm" if there are no errors.

|                                                  |                                             |                    | JAPANESE   📩 Manual   Log                                         | but              |
|--------------------------------------------------|---------------------------------------------|--------------------|-------------------------------------------------------------------|------------------|
| R立命館大学 Ritsumeikan Univ                          | ersity                                      | 2017-              | Account:EXP8003<br>Name:立尾 f<br>06-14T15:09:15.358101 [ADP80FB] [ | 564<br>計依<br>OT] |
| [Ritsu-Mate My Page] > [Enrollment Procedures] > | [Registration and Correction of Pers        | ional Information] |                                                                   |                  |
| Personal Education<br>Information Confirmation   | Confirmation of Registration<br>Information | ompleted           |                                                                   |                  |
| Education Information Confir                     | mation                                      |                    |                                                                   |                  |

Please confirm your education information.

The information at the time of application is registered here. If it needs correction, please follow instruction in our Application Handbook II.

| High School Code       52000E         High School Name       ABC High School         Hich School Course       3-Year Senior High School Graduate | Application eligibility | Information |                 | [Each Columns]<br>After your application, we changed your Education Information appropriately                                |
|----------------------------------------------------------------------------------------------------|-------------------------|-------------|-----------------|----------------------------------------------------------------------------------------------------|
| High School Name     ABC High School       Hich School Course     3-Year Senior High School Graduate                                             | High School Code        | 52000E      |                 | based on your application Documents.<br>If you find items to be corrected, please contact International Admissions<br>Office |
| Hich School Course 3-Year Senior High School Graduate                                                                                            | High School Name        | ABC High S  | School          |                                                                                                    |
|                                                                                                    | Hich School Course      | 3-Year      | r Senior High S | School Graduate                                                                                                    |
| (Estimated) Graduation Date 2018/03                                                                                                    | (Estimated) Graduati    | on Date     | 2018/03         |                                                                                                    |

(c) Ritsumeikan Trust. All rights reserved.

# **1** Registration and Correction of Personal Information

#### **Procedure 3 Confirmation of Personal Information**

If there are no errors, please click "Register".

Click "< Back" to return to the previous screen if you need to make any changes.

|                        |                                                    |                             |                       | JAPANESE   📩 Manual   Logo                                                              |
|------------------------|----------------------------------------------------|-----------------------------|-----------------------|-----------------------------------------------------------------------------------------|
| 立命館大学                  | Ż Ritsumeikan University                           |                             |                       | Account : EXP80080<br>Name : RITS_ RITS_UYAN<br>2017-06-16T13:19:34.482238 [ADP20C0] [0 |
| su-Mate My Page] > [Er | nrollment Procedures] > [Registration              | and Correction of P         | Personal Information] |                                                                                         |
| rsonal                 | Education Confirm<br>Information Registr<br>Inform | nation of<br>ation<br>ation | Completed             |                                                                                         |
| Confirmation o         | of Personal Informatio                             | n                           |                       |                                                                                         |
| ase check your inform  | nation listed below.                               |                             |                       |                                                                                         |
| Personal Information   | n                                                  |                             |                       |                                                                                         |
| Name                   | RITS_RITS_UYANTI                                   |                             |                       |                                                                                         |
| Name (Katakana)        | RITS_RITS_UYANTI                                   |                             |                       |                                                                                         |
| Gender                 | Female                                             |                             |                       |                                                                                         |
| Date of Birth          | 1993/06/18                                         |                             |                       |                                                                                         |
| Nationality            | IDN : Republic of Indonesia                        |                             |                       |                                                                                         |
| Postal Code            | 999-9999                                           |                             |                       |                                                                                         |
| Prefecture             | Other than those above                             |                             |                       |                                                                                         |
| City                   | Jawa Barat Indonesia                               |                             |                       |                                                                                         |
| Street No.             | RT. 999, RW.999, Jl. Margon                        | da Raya, Kav                |                       |                                                                                         |
| Building               | Botanica Residence 1203                            |                             |                       |                                                                                         |
| Home Telephone Nu      | mber +99999999999999                               |                             |                       |                                                                                         |
| Mobile Telephone Nu    | umber                                              |                             |                       |                                                                                         |
| Status                 |                                                    |                             |                       |                                                                                         |
| Graduate School Co     | de                                                 |                             |                       |                                                                                         |
| Graduate School Na     | me                                                 |                             |                       |                                                                                         |
| Major                  |                                                    |                             |                       |                                                                                         |
| Degree                 |                                                    |                             |                       |                                                                                         |
| (Estimated) Gradua     | tion Date of Graduate School.                      |                             |                       |                                                                                         |
| *Some sectio           | ns are omitted.                                    |                             |                       |                                                                                         |
| Academic Standing      |                                                    |                             |                       |                                                                                         |
| Status                 |                                                    |                             |                       |                                                                                         |
| Univercity/Graduate    | School Code                                        |                             |                       |                                                                                         |
| Univercity/Graduate    | School Name                                        |                             |                       |                                                                                         |
|                        |                                                    |                             |                       |                                                                                         |
| Maior                  |                                                    |                             |                       |                                                                                         |
| Major<br>Dearee        |                                                    |                             |                       |                                                                                         |

# **1** Registration and Correction of Personal Information

#### **Procedure 4 Completion of Registration of Personal Information**

The registration of personal information is completed.

You can return to the menu screen by clicking "Completed".

| R立命館大学 Ritsumeikan University                                                                                                    | JAPANESE   📩 Manual   Logout<br>Account : EXP8008033<br>Name : RITS_ RITS_UYANTI<br>2017-06-16T13:29:07.545741 [ADP20R0] [OT] |
|----------------------------------------------------------------------------------------------------|----------------------------------------------------------------------------------------------------|
| [Ritsu-Mate My Page] > [Enrollment Procedures] > [Registrati                                                                          | n and Correction of Personal Information]                                                                                     |
| Registration of<br>Personal     Registration of<br>Education     Confirm<br>Registr       Information     Information     Information | ation of Completed<br>ation<br>ation                                                                                          |
| Completion of Registration of Perso                                                                                                   | nal Information                                                                                                    |
| Your personal information has been successfully regis                                                                                 | ered                                                                                                    |
|                                                                                                    |                                                                                                    |
| Completed                                                                                                    |                                                                                                    |

(c) Ritsumeikan Trust. All rights reserved.

On the menu screen, the date and time will be displayed in the "Final Registration Date" section. You can make changes during the designated period for online enrollment procedures.

|                                                | 📥 Manual   Logout                                                             |
|------------------------------------------------|-------------------------------------------------------------------------------|
| R立命館大学 Ritsumeikan University                  | Account:EXP8008237<br>Name:立口 命太<br>2017-08-09T17:35:23.449829 [ADP11L0] [IT] |
| [Ritsu-Mate My Page] > [Enrollment Procedures] |                                                                               |

#### Enrollment Procedures

Please complete all the enrollment procedures within designated periods after reading "Enrollment Procedures Handbook II" thoroughly. Each procedures such as payment of the Admission Fee, the Tuition Fees and submission of the Enrollment Documents by post as well as online enrollment procedures must be completed by the enrollment procedures deadline.

(Total 4 item(s))

|     |        | Enrollment Procedures                                            | Final Registration Date |
|-----|--------|------------------------------------------------------------------|-------------------------|
| Reg |        | Registration and Correction of Personal Information              | 2017/08/09 17:35:12     |
| Reg |        | Registration and Correction of International Student Information |                         |
|     | Create | Download mailing label for Enrollment Documents                  |                         |

|  | - | - |   |
|--|---|---|---|
|  | u | 5 | N |
|  |   |   |   |

#### **Procedure 1** Registration of Family Information ①

Please click "Reg" below for the "Registration and Reference of Family Information".

|                                                                    | Enrollment Pr                                                                                                    | rocedures                                                                                                    | Final Registration Date                                                                                         |
|--------------------------------------------------------------------|----------------------------------------------------------------------------------------------------|----------------------------------------------------------------------------------------------------|----------------------------------------------------------------------------------------------------|
| )                                                                  | Registration and Correction of Personal Information                                                                                                    |                                                                                                    |                                                                                                    |
|                                                                    | Registration and Reference                                                                                                    | of Family Information                                                                                                    |                                                                                                    |
| Family inform<br>Student Edu<br>You cannot                         | nation will be used when providing information to your cation Assistance or in case of an emergency etc. Pleas modify this information once it is registered. Pleas | guardians from Ritsumeikan University and Ritsur<br>ase enter the information at the time of your enroll<br>se notify the International Admissions Office if | meikan University Parents Association<br>ment (expected information accepted<br>any corrections or changes need |
| Registrat                                                          | on of Family Information                                                                                                    | You have to enter the "Name" and "Daytime Contact N                                                                                                    | umber" of either your "Father", "Mother" o                                                                      |
| Enter Family Info<br>Refer to the Alur                             | rmation by referring to "Enrollment Procedures Handbook II".<br>nni Code / Occupation Code here.                                                                    |                                                                                                    |                                                                                                    |
| Guarantor's Information Enter information as of time of enrollment |                                                                                                    | [Guarantor's Information]                                                                                                    |                                                                                                    |
|                                                                    |                                                                                                    | If you have neither a father nor mother, you do not nee<br>your guarantor's information in the columns below. If you                                         | d to enter information here. Please enter<br>ou are an international student whose                              |
| (scheduled / pl                                                    | Inned information is acceptable)                                                                                                    | parents reside overseas, please enter the overseas ad reside in Japan).                                                                                      | dress (your guarantor does not need to                                                                          |
| Name                                                               | Taro Ritsumei Put a space between yo                                                                                                    | ar family and given names.                                                                                                    |                                                                                                    |
| Norre (Make)                                                       | Put a space between                                                                                                    | your family and given names.                                                                                                    |                                                                                                    |
| Name (Katal                                                        | ana) Taro kusumer                                                                                                    | [Alumni Code/Graduation Year]                                                                                                    |                                                                                                    |
| Age<br>Alumni Cod                                                  | e 2311 In case you are a Riburnelian graduate, refer to the coor economic                                                                                           | Select the Alumni Code/Occupation Code from the link<br>your guarantor is an alumni of Ritsumeikan University of                                             | above and enter the graduation year onl<br>or its affiliated schools.                                           |
| Graduation 1                                                       | ear 1975                                                                                                    |                                                                                                    |                                                                                                    |
| Organization                                                       | /Company Name RITSUMEI Corporation                                                                                                    | Organization/Company Name, Occup                                                                                                    | ation Code]                                                                                                    |
| Occupatio                                                          | n Code 215 Refer to the code above and insuit the role out onte                                                                                                    | Select the Occupation Code from the above link "Alumn<br>need to enter if your guarantor is a housewife, a pension                                           | ni Code/Occupation Code". You do not<br>on recipient or has no occupation etc. Thi                              |
| Daytime (                                                          | Iontact Number Please input numer                                                                                                    | data will be used for statistics so please select a code of which to select.                                                                                 | of a similar occupation if you do not know                                                                      |
| Email Ad                                                           | dress abc@sample.ac.jp                                                                                                    |                                                                                                    |                                                                                                    |
| Palationshin                                                       | to the Applicant Mother                                                                                                    |                                                                                                    | 1                                                                                                    |
| Mama                                                               | Hanake Rike week                                                                                                    | This contact information will be used by the university a                                                                                                    | and Ritsumeikan University Parents                                                                              |
| Nome                                                               | Putrover hissonies                                                                                                    | Association of Student Education Assistance, including<br>contact information that can be reached during the day                                             | g in case of an emergency. Please enter time.                                                                   |
| Name (Kata                                                         | ana) Pranoko Rusumer                                                                                                    |                                                                                                    |                                                                                                    |
| Age                                                                | 45                                                                                                    |                                                                                                    |                                                                                                    |
| Alumni Coo                                                         | e In case you are a kosumerican graduate, reter to the code above and input the reter                                                                               | ars code.                                                                                                    |                                                                                                    |
| Graduation 1                                                       | ear                                                                                                    |                                                                                                    |                                                                                                    |
| Organization                                                       | /Company Name                                                                                                    |                                                                                                    |                                                                                                    |
| Occupation                                                         | Code Refer to the code above and input the relevant code.                                                                                                    |                                                                                                    |                                                                                                    |
| Daytime Cor                                                        | Please input numbers with hyphen.                                                                                                    |                                                                                                    |                                                                                                    |
| Email Addre                                                        | ss abc@sample.ac.jp                                                                                                    |                                                                                                    |                                                                                                    |
| If neither of yo                                                   | ur parents is your guarantor, fill in the information below.                                                                                                    |                                                                                                    |                                                                                                    |
| Palatio                                                            | shin to the Applicant                                                                                                    |                                                                                                    |                                                                                                    |
| Treaster                                                           |                                                                                                    | enter the information below, starting from the name                                                                                                    | ne applicable relationship to the applica<br>le.                                                                |
| Name                                                               | Put a space between y                                                                                                    | our famil                                                                                                    |                                                                                                    |
| Name (Kata                                                         | kana) Put a space between                                                                                                    | n your family and given names.                                                                                                    |                                                                                                    |
| Age                                                                |                                                                                                    |                                                                                                    |                                                                                                    |
| Alumni Co                                                          | de In case you are a Ritsumelian graduate, refer to the code above and input the relev                                                                              | ant code:                                                                                                    |                                                                                                    |
|                                                                    | Year                                                                                                    |                                                                                                    |                                                                                                    |
| Graduation                                                         |                                                                                                    |                                                                                                    |                                                                                                    |
| Graduation                                                         | 1/Company Name                                                                                                    |                                                                                                    |                                                                                                    |
| Graduation<br>Organizatio<br>Occupation                            | VCompany Name Refer to the code above and input the relevant code.                                                                                                  |                                                                                                    |                                                                                                    |

# 2 Registration and Reference of Family Information

#### Procedure 1 Registration of Family Information 2

If your sibling is currently enrolled in a college at Ritsumeikan University (excluding graduate schools) or was enrolled in the past (graduated, withdrew etc.), the Registration Fee (5,000 yen) for the Ritsumeikan University Parents Association of Student Education Assistance will be refunded. Also, if your sibling is currently enrolled in a college at Ritsumeikan University, the Membership Fee for one person (10,000 yen) will be refunded, so please enter the information as below and click "Confirm".

| Sibling's Information if enrolled now or in the past in Ritsumeikan colleg                                                                                                    | es                                                                                                    |
|----------------------------------------------------------------------------------------------------|----------------------------------------------------------------------------------------------------|
| Enter sibling's information if she/he is/was enrolled in Ritsumeikan colleges (excludir<br>You will be reimbursed for Registration Fee of Parents Association of Student Educat<br>Where we can not confirm the information, we will not refund the fee. | ig graduate schools).<br>Ion Assistance.                                                                                                    |
| Name Ichiro Ritsumei                                                                                                    | Put a space between your family and given names.                                                                                                    |
| Name (Katakana) Ichiro Ritsumei                                                                                                    | Put a space between your family and given names.                                                                                                    |
| College                                                                                                    |                                                                                                    |
| Student ID Number 12345678901 Prout numbers without hyphe                                                                                                    | n.                                                                                                    |
| Graduation Year 2012                                                                                                    |                                                                                                    |
| Name                                                                                                    | Put a space between your family and given names.                                                                                                    |
| Name (Katakana)                                                                                                    | [Student ID Number]                                                                                                    |
| College                                                                                                    | If your sibling is currently enrolled, enter the current student ID number. If he/she was enrolled in the past, enter the student ID number at the time of graduation. You do not need to enter if the |
| Student ID Number Input numbers und                                                                                                    | number is unknown.                                                                                                    |
| Graduation Year                                                                                                    |                                                                                                    |
|                                                                                                    | [Graduation Year]                                                                                                    |
| Name                                                                                                    | enrolled, you do not need to enter the expected graduation year.                                                                                                    |
| Name (Katakana)                                                                                                    | Enter 2017 if he/she is graduating in March 2018 (Academic Year 2017).                                                                                                    |
| Collana                                                                                                    | Enter 2017 if he/she is graduated in September 2017 (Academic Year 2017).                                                                                                    |
| Graduation Year 2012                                                                                                    |                                                                                                    |
| Name                                                                                                    | If you have 4 or more applicable siblings, enter the information of the oldest 3. If twins or siblings enrolled at the same time, enter their "Name", "Name (Katakana)",                               |
| Name (Katakana)                                                                                                    | and "College" only.                                                                                                    |
| College                                                                                                    |                                                                                                    |
| Student ID Number Input numbers without hyphen.                                                                                                    |                                                                                                    |
| Graduation Year                                                                                                    |                                                                                                    |
| Name                                                                                                    | Put a spice between your family and given names.                                                                                                    |
| Name (Katakana)                                                                                                    | Put a space between your family and given names.                                                                                                    |
| College                                                                                                    |                                                                                                    |
| Student ID Number Input numbers without hyphen.                                                                                                    |                                                                                                    |
| Graduation Year                                                                                                    |                                                                                                    |
| Back Confirm >                                                                                                    |                                                                                                    |

## Procedure 2 Confirmation of Family Information

Confirm your family information and click "Confirm". You cannot make any changes once it is registered, so make sure that there are no errors. Please notify MANABI Station on your campus if you need to make any changes after registration.

#### Registration of Family Information

| Guarantor       | 's Informatio | n     |                               |                                                  |
|-----------------|---------------|-------|-------------------------------|--------------------------------------------------|
| Graduation Year | 2012          |       |                               |                                                  |
| Name            |               |       |                               | Put a space between your family and given names. |
| Name (Katakana) |               |       |                               | Put a space between your family and given names. |
| College         |               |       |                               |                                                  |
| Student ID Numb | er            |       | Enput numbers without hyphen. |                                                  |
| Graduation Year |               |       |                               |                                                  |
|                 |               | ^Some | sections are omitted.         |                                                  |
| Name            |               |       |                               | Put a space between your family and given names, |
| Name (Katakana) |               |       |                               | Put a space between your family and given names. |
| College         |               |       |                               |                                                  |
| Student ID Numb | Br            |       | Input numbers without hyphen, |                                                  |
|                 |               |       |                               |                                                  |

#### **Procedure 3 Completion of Registration of Family Information**

Registration of family information has been completed. Click "Completed" to return to the menu.

|                                                                                               | JAPANESE   📥 Manual   Logout                                                                  |
|-----------------------------------------------------------------------------------------------|-----------------------------------------------------------------------------------------------|
| R立命館大学 Ritsumeikan University                                                                 | Account : EXP8008033<br>Name : RITS_ RITS_UYANTI<br>2017-06-16T13:50:44.705583 [ADP30R0] [OT] |
| [Ritsu-Mate My Page] > [Enrollment Procedures] > [Registration and Correction of Information] |                                                                                               |
| Enter International Confirmation of Registration                                              |                                                                                               |
| Completion of Registration of Family Information                                              |                                                                                               |
| You have successfully registered your family information.                                     |                                                                                               |
| Completed                                                                                     |                                                                                               |
|                                                                                               | (c) Ritsumeikan Trust. All rights reserved.                                                   |
| Desistantian data and time will be displayed in the "Final Desistantian Data" section         |                                                                                               |

Registration date and time will be displayed in the "Final Registration Date" section. "Reg" will not be displayed once the information is registered and no changes can be made. The "Ref" link will be displayed where the registered information can be checked.

#### **Enrollment Procedures**

Please complete all the enrollment procedures within designated periods after reading "Enrollment Procedures Handbook II" thoroughly. Each procedures such as payment of the Admission Fee, the Tuition Fees and submission of the Enrollment Documents by post as well as online enrollment procedures must be completed by the enrollment procedures deadline.

(Total 5 item(s))

|     | Enrollment Procedures                               | Final Registration Date |
|-----|-----------------------------------------------------|-------------------------|
| Peg | Registration and Correction of Personal Information |                         |
| ef  | Registration and Reference of Family Information    | 2017/08/09 17:42:09     |

#### Procedure 1 Register International Student Information

All students of foreign nationality must register international student information. This includes special permanent residents and permanent residents. Registration is not necessary for those who are Japanese nationality or have dual nationalities that includes Japanese nationality. If you have dual nationalities and neither of these include Japanese citizenship, enter the information of the passport you use when entering Japan.

Click "Register" for " **[For Non-Japanese Applicants "Registration and Correction of International Student Information"** on the Online Enrollment Procedures page.

(Total 4 item(s))

|     |        | Enrollment Procedures                                            | Final Registration Date |
|-----|--------|------------------------------------------------------------------|-------------------------|
| Reg |        | Registration and Correction of Personal Information              | 2017/08/09 17:35:12     |
| Reg |        | Registration and Correction of International Student Information |                         |
|     | Create | Download mailing label for Enrollment Documents                  | 8                       |

## **3** [For Non-Japanese Applicants] Registration and Correction of International Student Information

#### Procedure 1 Register International Student Information

Register your international student information. You can modify your information on "Registration and Correction of International Student Information" during the designated period of the online enrollment procedures. You do not need to enter any undecided items before entering Japan. Click "Confirm" when you finish entering the information.

| <form>          文作的前大学 Ritsmelikan University         Completed           Department         Completed         Department         Department         &lt;</form>                                                                                                    |                                                             |                                                         |                              | JAPANESE   🛃 Manual   Log                                                                                                    |
|----------------------------------------------------------------------------------------------------|-------------------------------------------------------------|---------------------------------------------------------|------------------------------|----------------------------------------------------------------------------------------------------|
| beginted by Page] © (Confirmation of Information of Information o | 2 立命館大学                                                     | Ritsumeikan Universit                                   | У                            | Account : EXP8008<br>Name : RITS_ RITS_UYA<br>2017-06-16T13:47:43.106945 [ADP30F0] [                                                                                                    |
| provide and provide and provi | tsu-Mate My Page] > [E                                      | nrollment Procedures] > [Regi                           | stration and Correction of   | Information]                                                                                                    |
| Registration of International Student Information     Ase complete the form below.     * Required field     International Student Information     Name • RITS_RITS_UYANTI      Resident Status   Resident Status      Resident Status   Resident Status   Resident Status   Resident Status      Resident Status   Resident Status   Resident Status   Resident Status      Resident Status   Resident Status   Resident Status   Resident Status      Resident Status         Resident Status   Resident Status                                                                                       Resident Status    Resident Status         Resident Status   Resident Status         Resident Status   Resident Status      Resident Status   Resident Status    Resident Stat                                                                                                    | egistration of<br>nternational<br>tudent<br>nformation      | Confirmation of<br>Registration<br>Information          | Completed                    |                                                                                                    |
| ase complete the form below.                                                                                                    | Registration o                                              | f International Stu                                     | ident Informat               | ion                                                                                                    |
| International Student Information         Name       RITS_RITS_UVANTI         Nationality       IDN : Republic of Indonesia         Resident Status       IDN : Republic of Indonesia         Resident Status                                                                                                    | ase complete the for                                        | m below.                                                |                              | [Name (alphabet) ]                                                                                                    |
| Name       RITS_RITS_UVANTI       Chaincality         Nationality       IDN : Republic of Indonesia       Provide Undonationality of the passport you use when entering Japan in the second nationality of the passport you use when entering Japan in the second nationality of the passport you use when entering Japan in the past indonative accept for Special Permanent Residents and entered to enter these lisms if you are a special permanent resident status.         Resident Status       Image: Contending the Contexport of the Special Permanent Residents and the second nationality of the passport you use when entering Japan in the past on a Japanese Government (Montukanakuscho) Sch       Resident Status : The passe answer to the following questions.         Scholarship Information       Image: Contending the Contending the Contending the pass state there.       Select whether or not you have experience studying in Japan in the past on a Japanese Government (Montukanakuscho) Sch         Study Abroad Period: TROM       VVV/MMUDD       Please enter If you have learning experience at a Japanese Japanese Language School Code: Japanese Language School Code: Japanese Language School Code: Japanese Language School Code: Japanese Language School Code: Japanese Language School Code: Japanese Language School Name]         Japanese Language School Code       Image: Japanese Language School Code: Japanese Language School Name]         Japanese Language School Code       Image: Japanese Language School Name]         Japanese Language School Name       The name of the Japanese Language School Name; Japanese Language School Name; Japanese Language School Name; Japanese Language School Name; Japanese Languages                                                                                                    | International Stude                                         | nt Information                                          |                              |                                                                                                    |
| Nationality       IDN : Republic of Indonesia       If you have built hatbonalities and neither of these is Japaneses         Resident Status       IResident Status I       Select appropriate resident status.         Resident Status       Image: Status I       Select appropriate resident status.         Resident Status       Image: Status I       Select appropriate resident status.         Resident Status       Image: Status I       Select appropriate resident status.         Resident Status       Image: Status I       Select appropriate resident status.         Resident Status       Image: Status I       Select appropriate resident status.         Resident Status       Image: Status I       Select whether or not you have experience statying in Japan in the past on a Japanese government (Monbukatakusho) Sch         Plase senter if you have experience statying in Japan in the past on a Japanese government scholarship.       Select whether or not you have experience statying in Japan in the past on a Japanese government scholarship.         Study Abroad Period: FROM       YWYMMUD       Please enter if you have learning experience at a Japanese Language School Name         Japanese Language School Name       Image: Language School Name       Image: Language School Name         Enrollment Date       YWYMMUD       Image: Language School Name       Image: Language School Name         Graduation Date       YWYMMUD       Image: Language School Name                                                                                                    | Name *                                                      | RITS_RITS_UYANTI                                        |                              | [Nationality]<br>Select the nationality of the passport you use when entering Japan                                                                                                    |
| Resident Status       Image: Content Status       Image: Content Status       Image: Content Status         Resident Status       Image: Content Status       Image: Content Status       Image: Con                                                                                                    | Nationality *                                               | IDN : Republic of Indo                                  | onesia                       | nationality                                                                                                    |
| Applicants possessing Non-Japanese Nationality except for Special Permanent Residents and       Select appropriate resident status.         Resident Status       Image: Control Control Contecontre Control Control Control Contro Control Control                                                                           | Resident Status                                             |                                                         |                              | [Resident Status]                                                                                                    |
| Resident Status       Image: Contend of the status         Expiry Date       Vivi (Mutter)         Financial Aid       C MEXT Scholarship       Privately finance         Financial Aid       C MEXT Scholarship       Privately finance         Scholarship Information       Vivi/Mutter       Select whether or not you have experience studying in Japan in the past on a Japanese Government (Monbukaoakusho) Sch         You are envolving for college, please select 'noner.       Select whether or not you have experience studying in Japan in the past on a Japanese government scholarship.         If yes, please answer to the following questions.       Vivi/Mutter         Study Abroad Period: FROM       Vivi/Mutter         Japanese language Organization before your enrollment       Japanese Language School Code-Japanese Language School Name]         Japanese Language School Name       Click on the magnifying glass button, enter the Japanese Language school name, and search.         Japanese Language School Name       The name of the school manuely. If you cannot find if with this school will be entered automatically. If you cannot find if with the school manually.         Back       Control       Control                                                                                                    | Applicants possessing Non-Ja                                | panese Nationality except for Specia                    | al Permanent Residents selec | Select appropriate resident status.                                                                                                    |
| Expiry Date       VYYANNOC         Financial Aid          • MEXT Scholarship         • Privately finance         YYYANYOD           YuvyAnyon          Financial Aid          • MEXT Scholarship         • Privately finance         YvyYANYOD           YuvyAnyon          Scholarship Information           YvyYANYOD           YvyYANYOD          Scholarship Information           YvyYANYOD           Select whether or not you have experience studying in Japan in         the past on a Japanese government scholarship.          Yvy Abroad Period: FROM           YvyYANYOD           Select whether or not you have experience studying in Japan in         the past on a Japanese government scholarship.          Japanese Language Organization before your enrollment           Please enter if you have learning experience at a Japanese         Language Organization before your enrollment          Japanese Language School Code           Quinterse           Japanese Language School Name          Enrollment Date           YvyYAM           The name of the spanese language school name, and search.          Japanese Language School Name           The name of the spanese language school name, entered         automatically. If you cannot find it with his search function, enter         '999* and input the name of the school manually.          Back         Contrm>                                                                                                    | Resident Status                                             |                                                         |                              | in the second second seco |
| Financial Aid       C MEXT Scholarship       Privately finance         Vou do not need to enter these items if you are a special permanent resident or if they are undecided.         (Scheduled) Date of Arrival       VVVV/MB/DD         Scholarship Information       Past Experience with Japanese Government (Monbukagakusho) Sch         Types are enrolling for College, please select 'none!       Select whether or not you have experience studying in Japan in the past on a Japanese government scholarship.         Study Abroad Period: FROM       VVV/MB/DD         Study Abroad Period: TO       VVV/MB/DD         Japanese language Organization before your enrollment       Japanese Language School Code-Japanese Language School Name         Japanese Language School Code       Q         Japanese Language School Name       VVV/MB/DE         Enrollment Date       VVV/MB/DE         Mortine Date       VVV/MB/DE         Back Confirm>       Enrollment Date                                                                                                    | Expiry Date                                                 | 0                                                       | YYYY/MM/DD                   | [Resident Status · Expiry Date]                                                                                                    |
| (Ccheculad) Date of Arrival   Scholarship Information  Past Experience with Japanese Government (Monbukagakusho) Sch  thy our envolling for College, please select 'none! *If yes, please answer to the following questions. Study Abroad Period: FROM  VYYV/MM/DD  Study Abroad Period: TO  VYYV/MM/DD  Japanese Language Organization before your enrollment Japanese Language School Code  Japanese Language School Code  Graduation Date  VYYV/MM  Back Confirm >  Centrel Date - Graduation Date with the format of  Enrollment Date  Centrel School Mane  Enrollment Date  Centrel School Mane  Centrel School Mane  Centrel School Mane  Centrel                             | Financial Aid *                                             | C MEXT Scholarship                                      | Privately finance            | You do not need to enter these items if you are a special permanent resident or if they are undecided.                                                                                                    |
| Scholarship Information         Past Experience with Japanese Government (Monbukadakusho) Sch         If you are enrolling for College, please select 'none!         *If yes, please answer to the following questions.         Study Abroad Period: FROM         Ymm/MM/DD         Study Abroad Period: TO         University         Japanese Language Organization before your enrollment         Japanese Language School Code         Japanese Language School Name         Enrollment Date         Ymm/MM         Back         Confirm>                                                                                                    | (Scheduled) Date of                                         | f Arrival                                               | YYYY/MM/DD                   |                                                                                                    |
| Past Experience with Japanese Government (Monbukagakusho) Sch       Select whether or not you have experience studying in Japan in the past on a Japanese government scholarship.         If yes, please answer to the following questions.       Select whether or not you have experience studying in Japan in the past on a Japanese government scholarship.         Study Abroad Period: FROM       YYY/MMVDD       Please enter if you have learning experience at a Japanese language organization before your enrollment.         University       Please enter if you have learning experience at a Japanese language Organization before your enrollment         Japanese Language Corganization before your enrollment       Japanese Language School Code         Japanese Language School Code       Click on the magnifying glass button, enter the Japanese language school name, and search.         Japanese Language School Name       YYY/MM         Graduation Date       YYY/MM         Back       Confirm >                                                                                                    | Scholarship Informa                                         | ition                                                   |                              |                                                                                                    |
| If you are enrolling for College, please select 'none!       Select whether or not you have experience studying in Japan in the past on a Japanese government scholarship.         If yes, please answer to the following questions.       YYYY/MM/DD         Study Abroad Period: FROM       YYYY/MM/DD         University       Please enter if you have learning experience at a Japanese language Organization before your enrollment         Japanese Language School Code       Image: Confirm Select Mether or not you have experience at a Japanese language School Name         Enrollment Date       YYYY/MM         Back       Confirm Select Mether or not you have experience studying in Japan in the past and graduation date with the format of                                                                                                    | Past Experience with                                        | h Japanese Government (                                 | Monbukagakusho) S            | ch                                                                                                    |
| Study Abroad Period: FROM       YYYYMM/DD         Study Abroad Period: TO       YYYYMM/DD         University       Please enter if you have learning experience at a Japanese language organization before your enrollment.         Japanese language Organization before your enrollment       Japanese Language School Code         Japanese Language School Code       Image: Confirm School Name         Enrollment Date       YYYYMM         Graduation Date       YYYYMM         Back       Confirm School Name         Enrollment Date       YYYYMM         Back       Confirm School Name                                                                                                    | If you are enrolling for Colleg<br>*If yes, please answer f | e, please select 'none'.<br>to the following questions. |                              | Select whether or not you have experience studying in Japan in the past on a Japanese government scholarship.                                                                                                    |
| Study Abroad Period: TO       YYY/MM/DD       Please enter if you have learning experience at a Japanese language organization before your enrollment.         Japanese language Organization before your enrollment       Japanese Language School Code       Click on the magnifying glass button, enter the Japanese language school name, and search.         Japanese Language School Name       Click on the magnifying glass button, enter the Japanese language school name, and search.         Graduation Date       YYY/MM         Back       Confirm >                                                                                                    | Study Abroad Period                                         | d: FROM                                                 | YYYY/MM/DD                   |                                                                                                    |
| University Japanese language Organization before your enrollment Japanese Language School Code Japanese Language School Code Click on the magnifying glass button, enter the Japanese Language School Name Enrollment Date VYYY/MM Graduation Date VYYY/MM Back Confirm > Confirm > CIEnrollment date and graduation date with the format of                                                                                                    | Study Abroad Period                                         | i: TO                                                   | YYYY/MM/DD                   | Please enter if you have learning experience at a Japanese language organization before your enrollment.                                                                                                    |
| Japanese language Organization before your enrollment         Japanese Language School Code         Japanese Language School Name         Japanese Language School Name         Enrollment Date         YYYY/MM         Graduation Date         Back Confirm >                                                                                                    | University                                                  |                                                         |                              |                                                                                                    |
| Japanese Language School Code       Click on the magnifying glass button, enter the Japanese Language School Name         Enrollment Date       YYYY/MM         Graduation Date       YYYY/MM         Back       Confirm >         Enrollment Date       YYYY/MM         Enrollment Date       YYYY/MM         Graduation Date       YYYY/MM         Enrollment Date       YYYY/MM         Enrollment Date       YYYY/MM         Enrollment Date       YYYY/MM         Enrollment date       YYYY/MM         Enrollment date and graduation date with the format of                                                                                                    | Japanese language                                           | Organization before your                                | enrollment                   | [Japanese Language School Code·<br>Japanese Language School Name]                                                                                                    |
| Japanese Language School Name         Enrollment Date         Graduation Date         YYYYMM         Back         Confirm >         Image: Confirm >                                                                                                    | Japanese Language                                           | School Code                                             | ٩                            | Click on the magnifying glass button, enter the                                                                                                    |
| Enrollment Date       YYYY/MM         Graduation Date       YYYY/MM         Back       Confirm >         Enrollment Date       Enrollment Graduation Date                                                                                                    | Japanese Language                                           | School Name                                             |                              |                                                                                                    |
| Graduation Date       YYYYMM       The name of the Japanese language school will be entered automatically. If you cannot find it with this search function, enter "099" and input the name of the school manually.         Back       Confirm >       [Enrollment Date • Graduation Date]         Enter the enrollment date and graduation date with the format of                                                                                                    | Enrollment Date                                             | - m                                                     | /MM                          |                                                                                                    |
| Back Confirm > [Enrollment Date · Graduation Date]<br>Enter the enrollment date and graduation date with the format of                                                                                                    | Graduation Date                                             | YYY1                                                    | //MM                         | The name of the Japanese language school will be entered<br>automatically. If you cannot find it with this search function, enter<br>"099" and input the name of the school manually.                                                                                                    |
| "YYYY/MM".                                                                                                    | Back Confirm >                                              |                                                         |                              | [Enrollment Date · Graduation Date]<br>Enter the enrollment date and graduation date with the format of<br>"YYYY/MM".                                                                                                    |

## 3 [For Non-Japanese Applicants] Registration and Correction of International Student Information

#### **Procedure 2 Confirmation of International Student Information**

This is the confirmation page for international student information. If there are any errors, click "<Back" to modify. If not, click "Register".

|                                               |                                                |                      |                        |           | JAPANESE   📩 Manual   Log                                                         |
|-----------------------------------------------|------------------------------------------------|----------------------|------------------------|-----------|-----------------------------------------------------------------------------------|
| 立命館大學                                         | 学 Ritsumeikan Univer                           | sity                 |                        | 201       | Account : EXP8008<br>Name : RITS_ RITS_UYA<br>7-06-16T13:48:55.930534 [ADP30C0] [ |
| I-Mate My Page] > [E                          | nrollment Procedures] > [F                     | egistration and Corr | ection of Information] |           |                                                                                   |
| istration of<br>rnational<br>lent Information | Confirmation of<br>Registration<br>Information | Completed            |                        |           |                                                                                   |
| Confirmation                                  | of International                               | Student Inf          | ormation               |           |                                                                                   |
| Committation                                  | of international s                             | Judent Init          | ination                |           |                                                                                   |
| e check your inform                           | mation listed below.                           |                      |                        |           |                                                                                   |
| nternational Stude                            | nt Information                                 |                      |                        |           |                                                                                   |
| Name                                          | RITS_RITS_UYANT                                |                      |                        |           |                                                                                   |
| Nationality                                   | IDN : Republic of In                           | donesia              |                        |           |                                                                                   |
| Resident Status                               |                                                |                      |                        |           |                                                                                   |
| Resident Status                               |                                                |                      |                        |           |                                                                                   |
| Expiry Date                                   |                                                |                      |                        |           |                                                                                   |
| Financial Aid                                 | Privately financed                             |                      |                        |           |                                                                                   |
| Scheduled) Date o                             | f Arrival                                      | A.                   |                        |           |                                                                                   |
| Scholarshin Informa                           | ation                                          |                      |                        |           |                                                                                   |
| )est Fusciens wit                             | h 1                                            | t (Maabulaasla       | aha) Cabalasahina      | Net Twint |                                                                                   |
| ast experience wit                            | n Japanese Governmer                           | с (моприкауакс       | sno) scholarships.     | NOL-EXIST |                                                                                   |
| Study Abroad Perio                            | d: FROM                                        |                      |                        |           |                                                                                   |
| Study Abroad Perio                            | d: TO                                          |                      |                        |           |                                                                                   |
| University                                    |                                                |                      |                        |           |                                                                                   |
| apanese language                              | Organization before yo                         | ur enrollment        |                        |           |                                                                                   |
| apanese Language                              | School Code                                    |                      |                        |           |                                                                                   |
| apanese Language                              | School Name                                    |                      |                        |           |                                                                                   |
| Enrollment Date                               |                                                |                      |                        |           |                                                                                   |
|                                               |                                                |                      |                        |           |                                                                                   |
| Graduation Date                               |                                                |                      |                        |           |                                                                                   |

(c) Ritsumeikan Trust. All rights reserved.

## **3** [For Non-Japanese Applicants] Registration and Correction of International Student Information

## Procedure 3 Completion of Registration of International Student Information

Registration of international student information is complete. Click "Completed" to return to the menu.

| R立命館大学 Ritsumeikan University                                                                                                    | JAPANESE   📥 Manual   Logout<br>Account : EXP8008033<br>Name : RITS_UYANTI<br>2017-06-16T13:50:44.705583 [ADP30R0] [OT] |
|----------------------------------------------------------------------------------------------------|----------------------------------------------------------------------------------------------------|
| [Ritsu-Mate My Page] > [Enrollment Procedures] > [Registration and Correction of Information]         Registration of<br>International<br>Student Information       Confirmation of<br>Registration<br>Information |                                                                                                    |
| Completion of Registration of International Student Info                                                                                                    | ormation                                                                                                    |

You have successfully registered your international student information.

|--|

(c) Ritsumeikan Trust. All rights reserved.

Registration date and time will be displayed in the "Final Registration Date" section on the menu screen. You can modify this information during the designated period of the online enrollment procedures.

|                                                | 📥 Manual   Logout                                                             |
|------------------------------------------------|-------------------------------------------------------------------------------|
| R立命館大学 Ritsumeikan University                  | Account:EXP8008237<br>Name:立口 命太<br>2017-08-09T17:42:20.567412 [ADP11L0] [IT] |
| [Ritsu-Mate My Page] > [Enrollment Procedures] |                                                                               |
| Enrollment Procedures                          |                                                                               |

Please complete all the enrollment procedures within designated periods after reading "Enrollment Procedures Handbook II" thoroughly. Each procedures such as payment of the Admission Fee, the Tuition Fees and submission of the Enrollment Documents by post as well as online enrollment procedures must be completed by the enrollment procedures deadline.

|        |                                                                  | (Total 4 item(s         |  |
|--------|------------------------------------------------------------------|-------------------------|--|
|        | Enrollment Procedures                                            | Final Registration Date |  |
| Reg    | Registration and Correction of Personal Information              | 2017/08/09 17:35:12     |  |
| Reg    | Registration and Correction of International Student Information | 2017/08/09 17:42:09     |  |
| Create | Download mailing label for Enrollment Documents                  |                         |  |

Back

# (Not to Use) Create mailing label for Enrollment Documents

English-medium Undergraduate Applicants will <u>not</u> use "Download mailing label for enrollment documents" function, but do send documents as indicated in "After Admission" website.

|                                                  |                                                                                                    | 📥 Manual   Logout                                                                                                 |
|--------------------------------------------------|----------------------------------------------------------------------------------------------------|----------------------------------------------------------------------------------------------------|
| R<br>立命的                                         | 館大学 Ritsumeikan University                                                                                                    | Account:EXP8008237<br>Name:立口 命太<br>2017-08-09T17:42:20.567412 [ADP11L0] [IT]                                     |
| [Ritsu-Mate My P                                 | Page] > [Enrollment Procedures]                                                                                                    |                                                                                                    |
| Enrollm                                          | nent Procedures                                                                                                    |                                                                                                    |
| lease complet<br>ach procedure<br>nline enrollme | e all the enrollment procedures within designated periods after reading "Enri-<br>es such as payment of the Admission Fee, the Tuition Fees and submission o<br>ent procedures must be completed by the enrollment procedures deadline. | ollment Procedures Handbook ${\rm I\!I}$ "thoroughly.<br>${\rm y},$ f the Enrollment Documents by post as well as |
|                                                  |                                                                                                    | (Total 4 item(s))                                                                                                 |
|                                                  | Enrollment Procedures                                                                                                    | Final Registration Date                                                                                           |
| Reg                                              | Registration and Correction of Personal Information                                                                                                    | 2017/08/09 17:35:12                                                                                               |
| leg                                              | Registration and Correction of International Student Informat                                                                                                    | ion 2017/08/09 17:42:09                                                                                           |
| Create                                           | Download mailing label for Enrollment Documents                                                                                                    |                                                                                                    |
| Back                                             | [Not to use]                                                                                                    |                                                                                                    |